STAATSINSTITUT FÜR SCHULQUALITÄT UND BILDUNGSFORSCHUNG MÜNCHEN

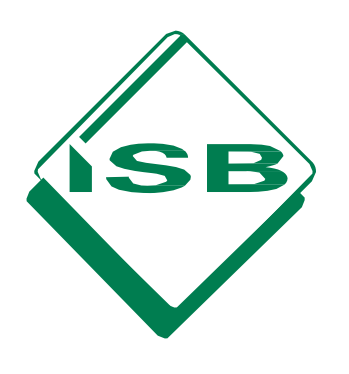

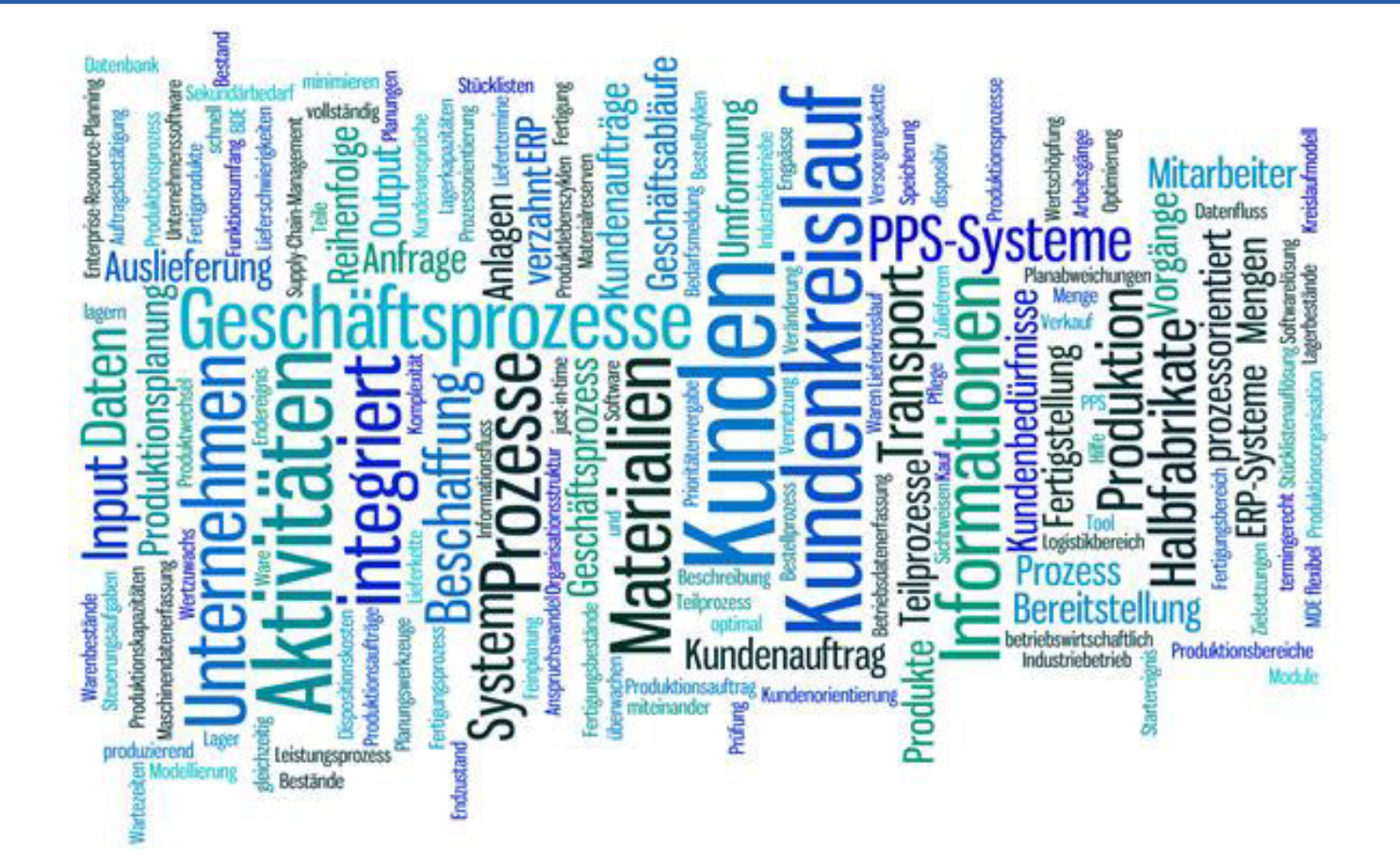

HANDREICHUNG

# Grundlagen und Tipps zur Programmbedienung

Unterrichtseinsatz der ERP-Software Microsoft Dynamics NAV

**BERUFLICHE SCHULEN** 

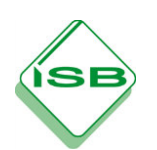

Grundlagen und Tipps zur Programmbedienung

| IMPRESSUM                                                                                                    |                                                                |  |
|----------------------------------------------------------------------------------------------------|----------------------------------------------------------------|--|
| Erarbeitet im Auftrag des Bayerischen Staatsministeriums für Unterricht und Kultus im Rahmen des<br>Arbeitskreises "Einsatz von ERP-Software im Unterricht"                                             |                                                                |  |
| Leitung                                                                                                    |                                                                |  |
| Harald Decker                                                                                                    | Staatsinstitut für Schulqualität und Bildungsforschung München |  |
| Autor                                                                                                    |                                                                |  |
| OStR Jochen Schütz                                                                                                    | Staatl. Berufsschule Miltenberg-Obernburg                      |  |
| Redaktion und Layout                                                                                                    |                                                                |  |
| Harald Decker                                                                                                    | Staatsinstitut für Schulqualität und Bildungsforschung München |  |
| Herausgeber                                                                                                    |                                                                |  |
| Staatsinstitut für Schulqualität und Bildungsforschung<br>Schellingstraße 155, 80797 München<br>Telefon (089) 2170-2201, Telefax (089) 2170-2205<br>http://www.isb.bayern.de                            |                                                                |  |
| © 2016, 1. Auflage                                                                                                    |                                                                |  |
| Nachdruck für den unterrichtlichen Einsatz an Schulen und Hochschulen erlaubt. Jede anderweitige<br>Nutzung nur mit Genehmigung des Staatsinstituts für Schulqualität und Bildungsforschung<br>München. |                                                                |  |

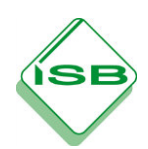

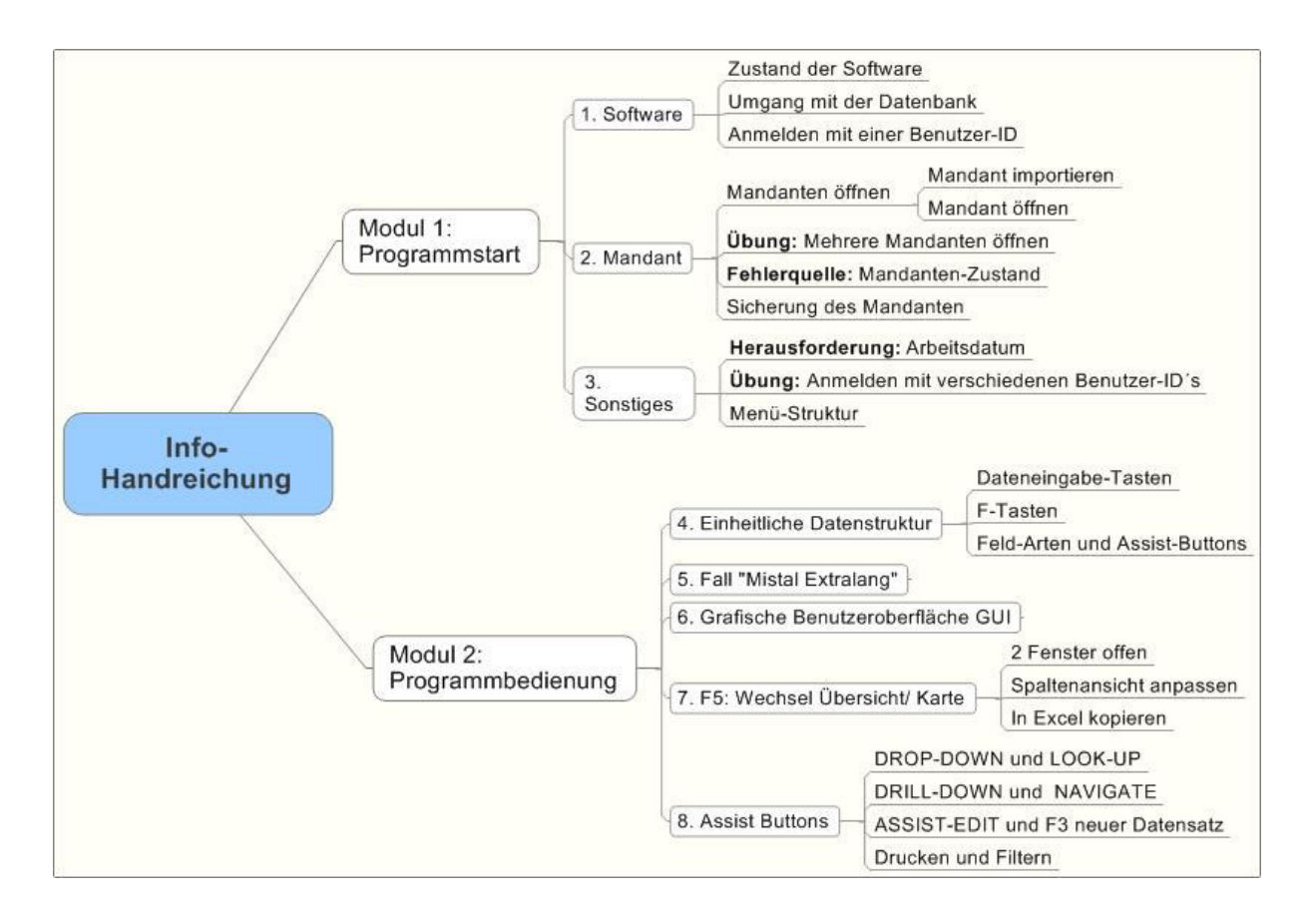

Dies ist ein Modul zum ersten Kennenlernen der Software nach gelungener Installation. Das Modul soll den neuen ERP-Nutzer an die Arbeitsweise der Software heranführen und so die Hemmschwelle herabsetzen. Der Nutzer soll an typische Tätigkeiten und Standardprobleme im Unterrichtseinsatz hereingeführt werden.

Wie bei allen Handreichungen des ISB wird auch hier empfohlen, die Übungen direkt an der Software durchzuführen.

Bei dieser Handreichung ist der Mandant weitestgehend unerheblich. Empfohlen werden IND-WAWI\_M1 bzw die datengleichen Basismandanten PROD\_M1 oder FIBU\_M1.

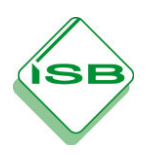

# Modul 1: Programmstart

Ob am heimischen Rechner oder an den unterschiedlichen Schulrechnern, die ERP-Software in der Schule ist im Gegensatz zu den Firmen nicht in einem tagesaktuellen Zustand.

Die Frage ist oft, ob Programm, Datenbank und Mandant passend zur Übungsaufgabe sind.

# 1. Software

# **Zustand der Software**

In bestimmten Situationen, wie z.B. einem Klassenwechsel bei laufendem Rechner, ist es wichtig schnell zu erkennen in welchem Ladezustand die ERP- Software ist. **Dies erkennen Sie links oben im Programm-Fenster.** 

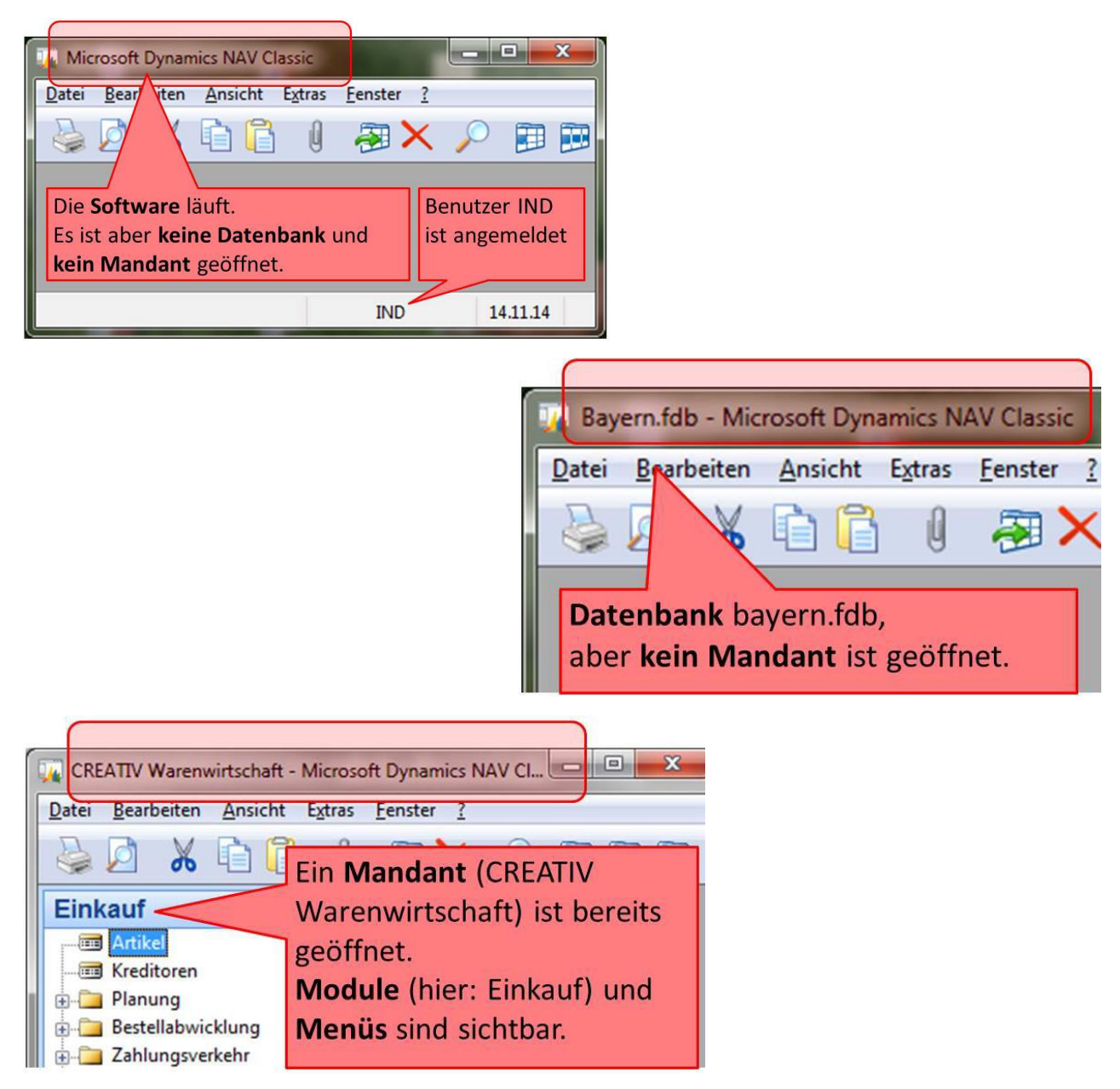

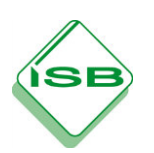

# Umgang mit der Datenbank

Ist die Datenbank nicht geöffnet (siehe Abb. Vorherige Seite). Über **>Datei / Öffnen / Datenbankname** den Speicherort der Datenbank auswählen und mit OK bestätigen

| 🗊 Datenbank öffnen  | <b>×</b>                                                                                                    |
|---------------------|----------------------------------------------------------------------------------------------------|
| Allgemein Erweitert | > Datei /Datenbank/ Öffnen<br>ASSIST-EDIT drücken um<br>Speicherort der Datenbank zu<br>suchen. Dann OK drücken. |
| Servername          | D:\WAVISION\Datenbank\Bayern.fdb)<br>Datenbankserver Authentifizierung 💌                                         |
| <u>B</u> enutzer-ID |                                                                                                    |
| 0                   | Abbrechen Hilfe                                                                                                  |

Um die Datenbank zu öffnen ist die Verifizierung mit einer passenden Benutzer-ID nötig. (Anmeldung, s. unten)

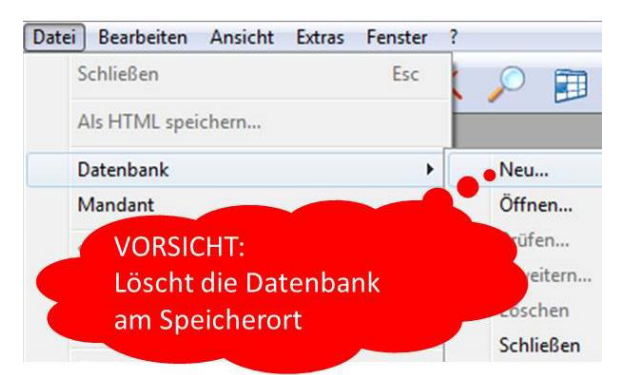

VORSICHT: > Datei / Datenbank /Neu (ein häufiger Schülerfehler)

Dies löscht die Datenbank unwiderruflich. Im Speicherort ist die Datenbank bayern.fdb mit einer Größe von 1 KB vorhanden.Um das Programm wieder nutzen zu können muss eine Datensicherung der Datenbank bayern.fdb in den entsprechenden Ordner kopiert werden.

# Anmelden mit einer Benutzer-ID

| Z.B. <b>"IND</b> " bei den Handreichun<br>Industriekaufleute oder <b>"EH</b> " b<br>Handreichungen für Einzelhande | gen für<br>ei den<br>elskaufleute |
|----------------------------------------------------------------------------------------------------|-----------------------------------|
| Benutzer-ID Bleibt leer                                                                                            |                                   |
| OK Abbrechen Hilfe                                                                                                 |                                   |

Die verwendete **Benutzer-ID** entscheidet (wie in der Realität) darüber, welche Menüpunkte oder Software-Module zur Verfügung stehen.

Das Menü "**Anmelden**" wird nur bei geöffneter Datenbank abgefragt. Wenn noch keine Datenbank geladen ist, wird die **Anmeldung** erst später abgefragt.

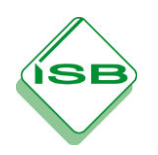

## 2. Mandant

## Mandanten öffnen

In zwei Schritten wird ein Mandant geöffnet:

- (1) Mandant importieren
- (2) Mandant öffnen

Importieren und öffnen Sie den Basismandanten IND\_WAWI\_M1. (Alternativ können Sie einen der anderen Grundmandanten FIBU M1 oder PROD M1 öffnen. Diese 3 Grundmandanten haben den gleichen Datenbestand)

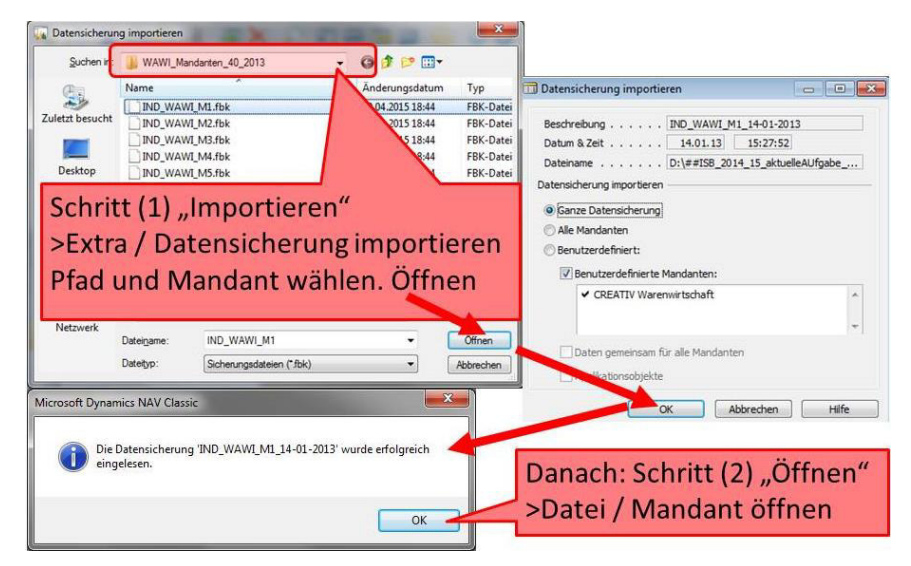

# Übung: Mehrere Mandanten öffnen

Sie haben, wie oben beschrieben den Basismandanten IND-WAWI geöffnet? Provozieren Sie nun eine typische Fehlermeldung, indem Sie als weiteren Mandanten das Update IND-WAWI\_M3 importieren. Dies ist ein anderer Zwischenstand in der Handreichung. (Alternativ wieder FIBU M3 bzw. PROD M3)

Sollte bereits ein anderes Update des Mandanten IND-WAWI importiert worden sein, erscheint unten links stehende Fehlermeldung. Sie können jederzeit parallel **Mandanten aus verschiedenen Bereichen** importieren und öffnen (z.B. FIBU und PROD), **aber nicht zwei Updates für den gleichen Mandanten**.

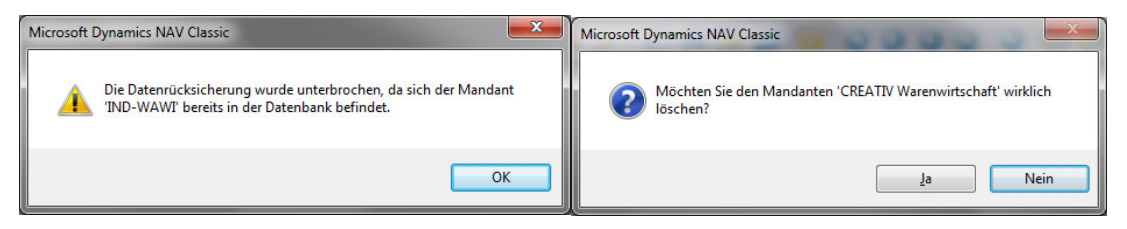

#### Mandant löschen

Um mit dem IND-WAWI\_M3 arbeiten zu können müsste der Mandant in der Datenbank gelöscht werden. Löschen kann man nur geöffnete Mandanten.

- > Datei / Mandant öffnen
- > Datei / Mandant löschen

**HINWEIS**: Das Programm fragt zweimal nach: "Wollen Sie wirklich den Mandant löschen?", um ein versehentliches Löschen zu vermeiden. Denn in der Realität würden Sie jetzt die Unternehmensdaten löschen.

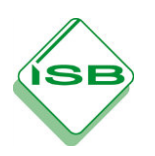

# Fehlerquelle: Mandanten-Zustand

Mandanten sind in der Realität z.B. die verschiedenen Unternehmen eines Konzerns.

In der Schule sind Mandanten "Spielstände". Viele Fehler beim Bearbeiten der Handreichungen haben Ihre Ursache in falschen oder veränderten "Spielständen" zu Beginn der Arbeit.

Erhalten Sie beispielsweise beim Start der Software bereits einen Mandanten in der Anzeige (oben links), war schon ein Mandant geladen.

#### Hinweis:

Bei der Datenbank:

Es ist nicht erkennbar, ob die korrekte/aktuelle Datenbank verwendet wird. Dieser Fehler tritt weniger häufig auf und muss bei normal gepflegtem System nicht geprüft werden.

Beim Mandant:

Es ist nicht erkennbar welchen Datenstand dieser Mandant hat **Problem 1:** Die fünf mit dem Download zur Verfügung gestellten IND-WAWI- Mandanten M1 bis M5 heißen in geöffnetem Zustand alle "CREATIV Warenwirtschaft " **Problem 2:** Erste Buchungen oder Aktionen (z.B. durch einen Schüler der vorherigen Klasse) verändern den Datenstand.

Tipp:

Besteht über den Buchungsstand des Mandanten Unsicherheit, empfiehlt es sich im Unterricht **immer** den Mandanten zu löschen und eine neue Datensicherung zu öffnen.

# Sicherung des Mandanten

>Extras/ Datensicherung erstellen

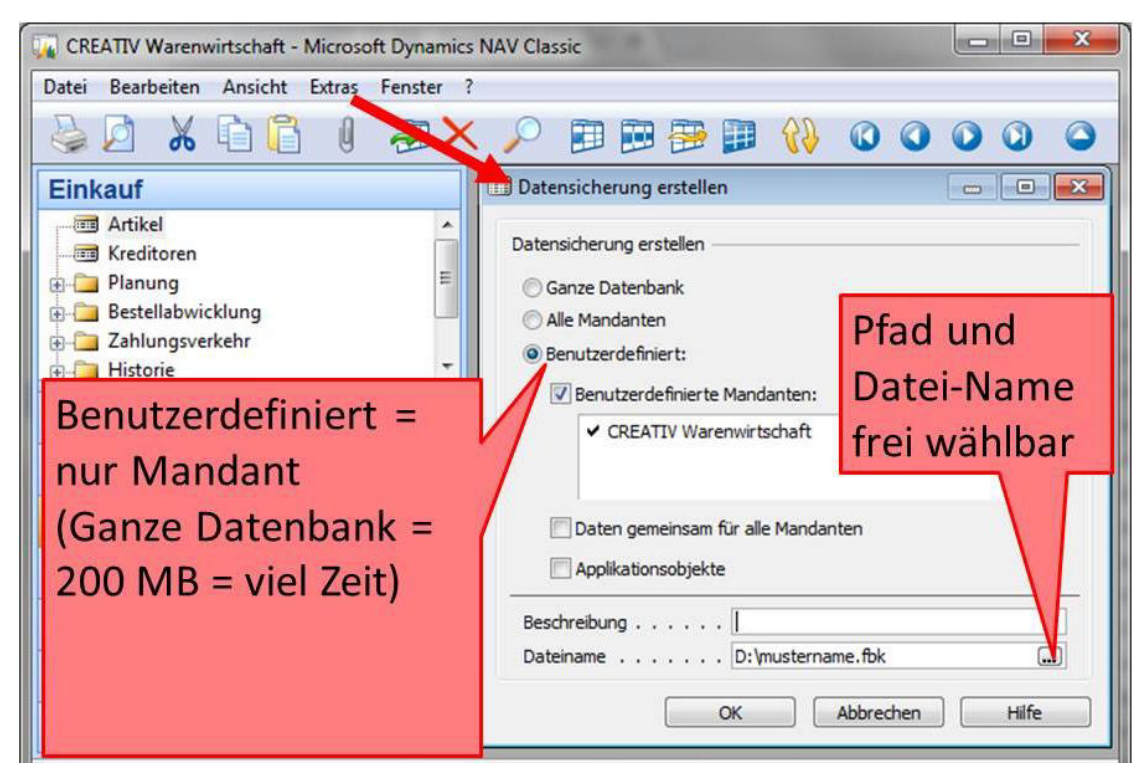

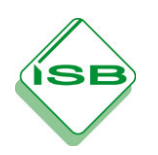

# 3. Sonstiges

# Simulation zeitlicher Abläufe: Arbeitsdatum

Übung: Ändern Sie das Arbeitsdatum auf 01.10.00

#### >Extras/ Arbeitsdatum/ Datumseingabe/ OK

| CREATIV Warenwirtschaft - Microsoft Dynamics | s NAV Classic       |
|----------------------------------------------|---------------------|
| Datei Bentaiten Anita Extras Fenster         | 2                   |
| 🕹 🖉 🔏 🖻 🖪 🖉 🛪 🗙                              |                     |
| Einkauf                                      |                     |
| - 🖬 Artikel                                  |                     |
| Finanzbuchhaltung                            | 🗊 Arbeitsdatum      |
| 6 Kostenrechnung                             | Arbeitsdatum 011000 |
| <b></b>                                      | OK Abbrechen Hilfe  |
| Arbeitsdatum: 09.04.15 IND                   | 01.10.00            |

Die Handreichungen des ISB spielen im **Jahr 2000 bzw. Buchungsperiode 00**. Dies erspart die jährliche Aktualisierung der Handreichungen. Die Unterrichtsmaterialien sind so unabhängig vom Zeitablauf.

Bei der Arbeit mit den ISB-Handreichungen ist das wiederholte Ändern des Arbeitsdatums sinnvoll, um im Unterricht längere betriebliche Prozesse zu simulieren.

# Übungsaufgabe: Anmelden mit verschiedenen Benutzer-ID´s

Beenden Sie das Programm

Öffnen und schließen Sie das Programm zweimal mit unterschiedlichen Benutzer-ID's: IND (für Industrie) und EH (für Einzelhandel)

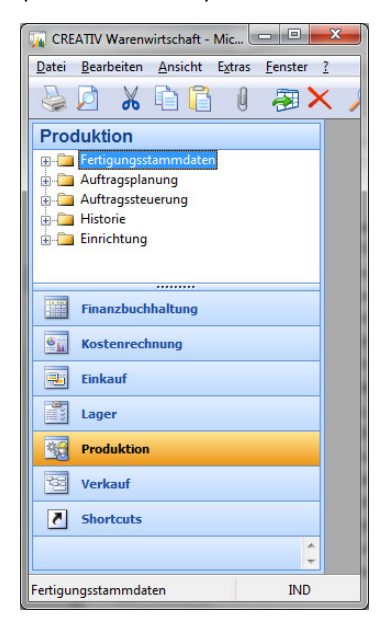

Besonders auffällig sind die grundsätzlich unterschiedlichen Module "Produktion" beim Benutzer IND und "POS" beim Benutzer EH. Es sind aber auch Menüpunkte innerhalb von Einkauf, Verkauf oder Lager unterschiedlich.

In der betrieblichen Praxis werden so Lese- und Schreibberechtigungen für die

unterschiedlichen Sachbearbeiter beschränkt zur Verfügung gestellt.

Benutzer-ID´s des ISB erlauben nahezu jedes Menü, ein großer Vorteil für die

Auszubildenden im Vergleich zur betrieblichen Situation

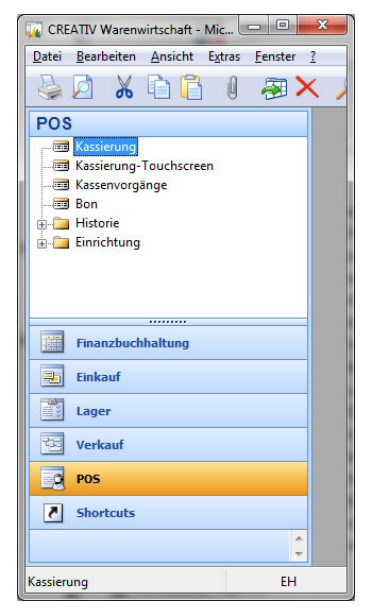

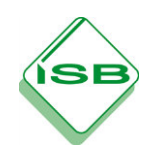

Der Einsatz der ERP Software MS Dynamics NAV

Info Handreichung Handling, Tipps und Grundlagen

#### Menüstruktur

Beim vorliegenden IND-Mandanten (WAWI, FIBU, PROD) wurde neben der Anpassung des Kontenrahmens an den einschlägigen IKR der AKA für den Benutzer "**IND**" ein idealtypischer Befehlsumfang implementiert, **der über die Berechtigungen des Sachbearbeiters in der betrieblichen Praxis hinausgeht** und so pädagogisch-didaktischen Erfordernissen des Lehrplans und der Unterrichtspraxis entgegenkommt. Die Abbildung unten gibt Ihnen einen Überblick über die Programmoptionen eines ERP-Systems am Beispiel MS Dynamics NAV

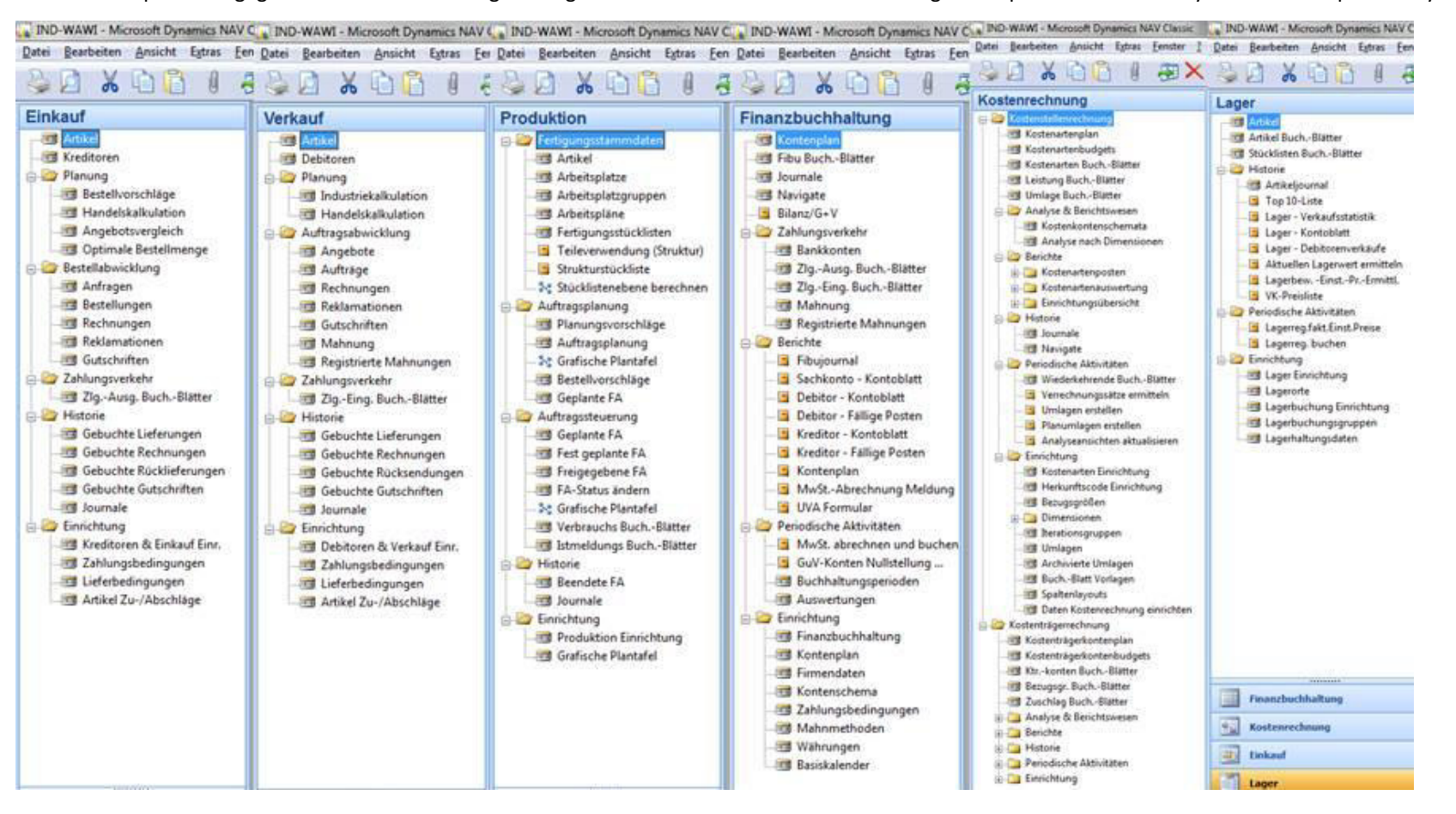

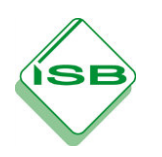

# Modul 2: Programmbedienung

# 1. Einheitliche Datenstruktur (Übersicht)

Die Übungen funktionieren mit den im vorigen Kapitel geladenen Grundmandanten **\_M1 aus IND-WAWI, FIBU oder PROD**.

Durch die einheitliche Datenstruktur einer ERP-Software reicht es die Funktionalitäten in einem Bereich zu erlernen. Z.B. zeigt die F5-Taste in jedem Bereich eine Übersicht in Tabellenform.

In den verschiedenen Handreichungen des ISB lernen Sie typische strukturierte Prozesse kennen. Dies ist Kernaufgabe im Umgang mit jeder ERP-Software. In den folgenden Übungen dieser Handreichung lernen Sie einige für **MS-Dynamics spezifische Basisfunktionalitäten** kennen.

#### Dateneingabe-Tasten

| ESC                     | Wenn Sie den Überblick verloren haben: ESC oder 🔜. In einer ERP-Software gehen<br>beim Schließen eines Fensters <b>keine</b> Daten verloren. Auch viele Fehlermeldungen lassen<br>sich so schließen.                                                             |  |  |
|-------------------------|----------------------------------------------------------------------------------------------------|--|--|
| ENTER<br>oder speichern | Den Button "Speichern" gibt es nicht. <b>ENTER hat in MS Dynamics NAV keine Funktion.</b> Beim Schließen eines<br>Fensters wird alles automatisch gespeichert.Beim Verlassen eines Datenfeldes bzw. eines Fensters werden die<br>gemachten Einträge gespeichert. |  |  |
| Command-Button          | OK Abbrechen Aktion wird direkt ausgeführt                                                                                                    |  |  |
| Menü-Button             | Artikel 👻 🗹 🖌 💽 Auswahlmenü mit Aktionen                                                                                                    |  |  |

#### F-Tasten

|    | F-Taste            | Hinweise                                                            |  |
|----|--------------------|---------------------------------------------------------------------|--|
| F1 | Hilfe              | Kann auch über die Maus per Direkthilfe aufgerufen werden           |  |
| F3 | Datensatz einfügen | Erzeugt z. B. eine neue Artikel-, Kunden- oder Lieferantenkarte.    |  |
| F4 | Datensatz löschen  | Vorsicht: keine Funktion "Rückgängig" möglich                       |  |
| F5 | Übersicht          | Erlaubt schnelle Wechsel zwischen Übersichts-Listen und Datensätzen |  |

#### Feld-Arten und Assist-Buttons

| Manuelle Eingabefelder | Text, Zahlen, Datum (auch 011000 = 1.10.00)     |
|------------------------|-------------------------------------------------|
| <b>DROP-DOWN</b>       | Lagerabgangsmethode . FIFO                      |
| LOOK-UP                | Basiseinheitencode STÜCK                        |
| DRILL-DOWN             | Lagerbestand 20 🔳                               |
| ASSIST-EDIT            | Nr                                              |
| Filtern                | z.B. HW32010HW32015 (von Handelsware 10 bis 15) |

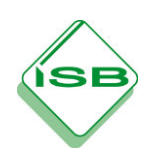

| NAVIGATE | Suche aller Posten zu einem Beleg |
|----------|-----------------------------------|
|----------|-----------------------------------|

# 2. Fall "Mistral Extralang"

In der Firma "Creativ Möbel AG" überlegt man einen extralangen Ausziehtisch "Mistral" ins Programm aufzunehmen. Recherchieren Sie entsprechende Daten zum Artikel "Mistral".

# 3. Grafische Benutzeroberfläche GUI (Graphical User Interface)

Öffnen Sie eine beliebige Artikelkarte. Sie finden den betriebseinheitlichen Artikelbestand in vielen Modulen.

#### >Lager/ Artikel

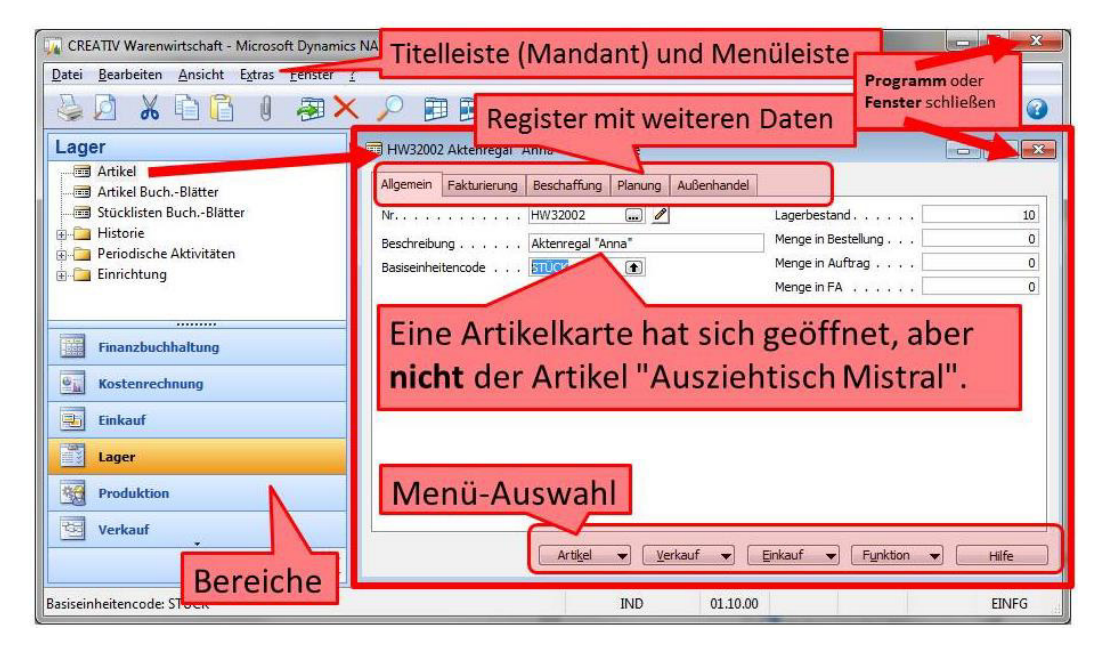

# 4. F5: Wechsel Übersicht/ Karte

Menüauswahl >Artikel/ Übersicht F5 oder nur **"F5" öffnet die Übersicht des Bereichs**, in diesem Fall der vorhandenen Artikel.

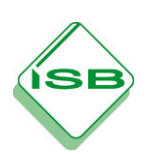

| CREATIV Warenwirtschaft - Microsoft Dynam                                                                              | cs NAV Classic - [Artikelübersicht]                                                                                                    |                                                                                                    |
|----------------------------------------------------------------------------------------------------|----------------------------------------------------------------------------------------------------|----------------------------------------------------------------------------------------------------|
| Datei Bearbeiten Ansicht Extras Eens                                                                                   | ter <u>?</u>                                                                                                    | _ 6 ×                                                                                                    |
|                                                                                                    | K 🔎 🗊 🗃 🗃 🚯 🚳 🕻                                                                                                    |                                                                                                    |
| Lager<br>Artikel<br>Artikel Buch-Blätter<br>Stucklisten Buch-Blätter<br>Historie<br>Periodische Aktivitäter<br>Spalter | Nr. Beschrebung<br>FBA30301 Techplatte<br>FFER31001 Tech<br>Maustaste über Tabeller<br>Anzahl anpassen (ausb                                        | bestand Basisenheit EK-Preis ( VK-Preis Produktb Kree r.<br>220 5TUCK 22,00 26,40 FREMD Y<br>67,50 100,00 FRETIG<br>nheader: 0.00 UNFERTIG<br>0.00 UNFERTI<br>0.00 UNFERTIG<br>0.00 UNFERTIG |
|                                                                                                    | FRS30001 Vierkantstahlrohr<br>FRS30002 Stahlblech<br>HW32001 Rollcontainer "Roland"                                                                 | Zwei Fenster parallel öffnen                                                                                                    |
|                                                                                                    | HW 32002 Akterregal Anna<br>HW 32003 Drehstuhl 'Dario"<br>HW 32004 Bürostuhl 'Bernd"<br>HW 32005 Beistelltisch<br>HW 32005 Nachttischlange 'Sleepy" | Tabelle lässt sich markieren<br>und z.B. in Excel kopieren                                                                                                    |
| Finanzbuchhaltung Kostenrechnung                                                                                       | HW32007 Rattantsch Sunday'<br>HW32008 Rattantocker Monday'<br>HW32009 Rattancescel "Tuesday"<br>HW32010 Alu-Hochlehnensessel "Florida"              | Gewünschten Artikel in der<br>Zoile markieren                                                                                                    |
| Einkauf                                                                                                    | HW32011 Alu-Liege "Miam"<br>HW32012 Stream Au-Liege M                                                                                               | Zene markieren                                                                                                    |
| Lager Control Produktion Control Violent                                                                               | HW32013 Auszlehisch: Mistral<br>HW32014 Polsterauflage Dessin 764"<br>HW32015 Rattanlege "RELAX"<br>HW32016 Teakgartentisch "Bal"                   | nschalt+"F5" oder "OK" oder<br>rtikel/ Karte zum Artikel "Mistral"                                                                                                    |
| Nr.: HW32013                                                                                                    | OK Abbrechen Artige                                                                                                    | ND 01.10.00                                                                                                    |

# 5. Assist Buttons

#### **DROP-DOWN und LOOK-UP**

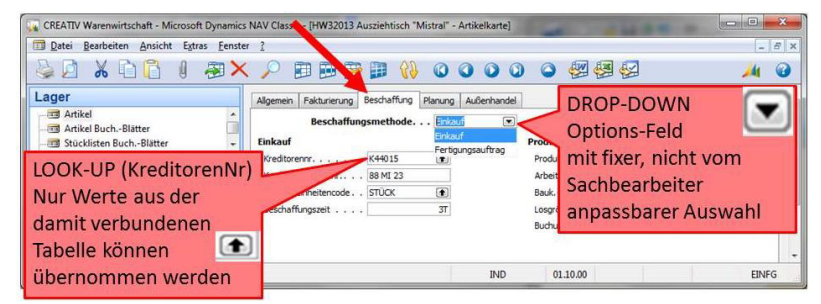

#### **DRILL-DOWN und NAVIGATE**

| Datei Bearbeiten Ansicht Extras Eenste                                                                      | , ₂<br>× ,                                                                                                 | L-DOWN<br>rgebnis (hier:                |
|----------------------------------------------------------------------------------------------------|----------------------------------------------------------------------------------------------------|-----------------------------------------|
| Lager                                                                                                    | HW32013 Ausziehtisch "Mistral" - Artikelkarte                                                              | rbestand) wurde berechnet               |
| Artikel BuchBlätter     Stücklisten BuchBlätter     Historie     De foodsche Aktivitäten     De Einrichtung | Algemen [Fakturerung Beschaftung   Panung   Aufenhand<br>Nr                                                | Lagerbestand                            |
| Finanzbuchhaltung Kostenrechnung                                                                            | Artikel HW32011 Susziehtisch "Mistral" - Artikelposten Buchungs F Belgyr Artikelpost. 30.09.00 L22 HW32013 | Lagerortc Menge Fakturiert Restor<br>ZL |
| NAVIGATE: Alle Buchun<br>L22) können so recherc<br>auch im Menü "Finanzl                                    | gsposten zu einem Beleg (hier:<br>hiert werden. (NAVIGATE ist<br>buchhaltung")                             |                                         |

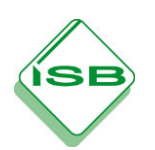

#### **ASSIST-EDIT und F3 neuer Datensatz**

| CREATIV Warenwirtschaft - Microsoft Dynami<br>Datei Bearbeiten Ansicht Extras Eenster                                                                                                    | Artikelkarte                                                 | ASSIST-EDIT:<br>Wie LOOK-UP: Werte<br>Dieser Wert wird abe | e aus einer Tab<br>er berechnet. (     | elle.<br>Hier:                 |
|----------------------------------------------------------------------------------------------------|--------------------------------------------------------------|------------------------------------------------------------|----------------------------------------|--------------------------------|
| Lager Strikel Strikel | Ohne Namen - Artike Allgemein Fakturierung Nr Beschreibung   | Nr. HW32017)<br>Beschaffung                                | andel<br>Laverbestand<br>Mence in Best |                                |
| Finanzbuchhaltung Kostenrechnung                                                                                                    | Code Beschrei                                                | bung Startur.                                              | Menge FA                               |                                |
| Einkauf                                                                                                    | S-BETRIEB Betriebs     S-FERTIG Fertiger     S-FREMD Fremdba | stoffe FBS30201<br>zeugnisse FER31001<br>auteile FBA30301  | FBS30299<br>FER31099<br>FBA30399       | FER31004<br>FBA30301           |
| Produktion                                                                                                    | S+HILFS Hilfsstof     S+HW Handels     S+ROH Rohstof         | te FHS30101<br>waren HW32001<br>fe FR330001                | FHS30199<br>HW32099<br>FR330099        | HS30102<br>HW32016<br>FR330002 |

"Mistral Extralang" kann in dieser leeren Artikelkarte angelegt werden. (siehe Handreichung IND-WAWI)

#### **Drucken und Filtern**

| CREATIV Warenwirtschaft - Microsoft Dynami                                                                                                    | ics NAV Classic                                                                                                    |
|----------------------------------------------------------------------------------------------------|----------------------------------------------------------------------------------------------------|
| Datei Bearbeiten Ansicht Extras Fenster                                                                                                    | ₂<br>× ♪ ■■₩₩₩ (} 00000 © ₩₩₩ 0                                                                                                    |
| Lager Ankel Ankel | Artikel Top 10 Lite      Fed     Fed     Filter     HysoonL.HW32016     Lagerburdungsgupe     Statestingupe     Get.msfilter     Filter von/bis ist ""     Artikelauswahl per LOOK-UP     möellich. |
| Lager                                                                                                    | Drycken Setenanscht Abbrechen Hife                                                                                                    |